## ขั้นตอนการขอรับบริการออนไลน์

 เป็นการให้บริการออนไลน์ ที่องค์การบริหารส่วนตำบลบึงทวายลูกได้จัดทำขึ้น เพื่ออำนวยความสะดวก และเพิ่ม ประสิทธิภาพการบริการ ของหน่วยงานให้แก่ประชาชน

ผู้มีความประสงค์จะขอรับบริการ สามารถแจ้งความประสงค์ โดยการกรอกข้อมูลรายละเอียดการขอรับบริการของ
ท่าน ลงในแบบฟอร์ม การขอรับบริการออนไลน์ มีขั้นตอนดังนี้

1. ท่านสามารถเข้าไปที่ <u>https://www.bungtawai.go.th/</u> มาที่หัวข้อ บริการ e -service

เลือกบริการที่ท่านต้องการ กรอกข้อมูล รายละเอียดการขอรับบริการของท่าน ลงในแบบฟอร์ม Google Form การขอรับบริการออนไลน์

3. กรุณากรอกข้อมูลให้ครบถ้วน หากมี \* สีแดงที่หัวข้อใด แสดงว่าเป็นข้อมูลจำเป็นที่จะต้องกรอกให้ครบถ้วน

4. เมื่อกรอกข้อมูลครบแล้วให้กด ส่ง

5. เจ้าหน้าที่ได้รับข้อความ และทำการตรวจสอบข้อมูลรายละเอียด ผ่านระบบ Google Drive พร้อมกับดำเนินการ ปริ๊นแบบขอรับบริการออนไลน์

 เมื่อผู้บริหารได้พิจารณาแล้ว เจ้าหน้าที่จะแจ้งผลการพิจารณาให้ท่านทราบ ผ่านช่องทางติดต่อ ตามที่ท่านระบุ โดยเร็ว พร้อมดำเนินการในส่วนที่เกี่ยวข้องต่อไป

## คู่มือวิธีการใช้งานระบบ บริการ e – service ผ่าน Google from

องค์การบริหารส่วนตำบลบึงทวาย ขั้นตอนการขอรับบริการออนไลน์

 เป็นการให้บริการออนไลน์ ที่องค์การบริหารส่วนตำบลบึงทวายได้จัดทำขึ้น เพื่ออำนวยความสะดวก และเพิ่ม ประสิทธิภาพการบริการ ของหน่วยงานให้แก่ประชาชน

 ผู้มีความประสงค์จะขอรับบริการ สามารถแจ้งความประสงค์ โดยการกรอกข้อมูลรายละเอียดการขอรับบริการของ ท่าน ลงในแบบฟอร์ม การขอรับบริการออนไลน์ มีขั้นตอนดังนี้

1. ท่านสามารถเข้าไปที่ <u>https://www.bungtawai.go.th/</u> มาที่หัวข้อ e –service ดังภาพที่แสดงต่อไปนี้

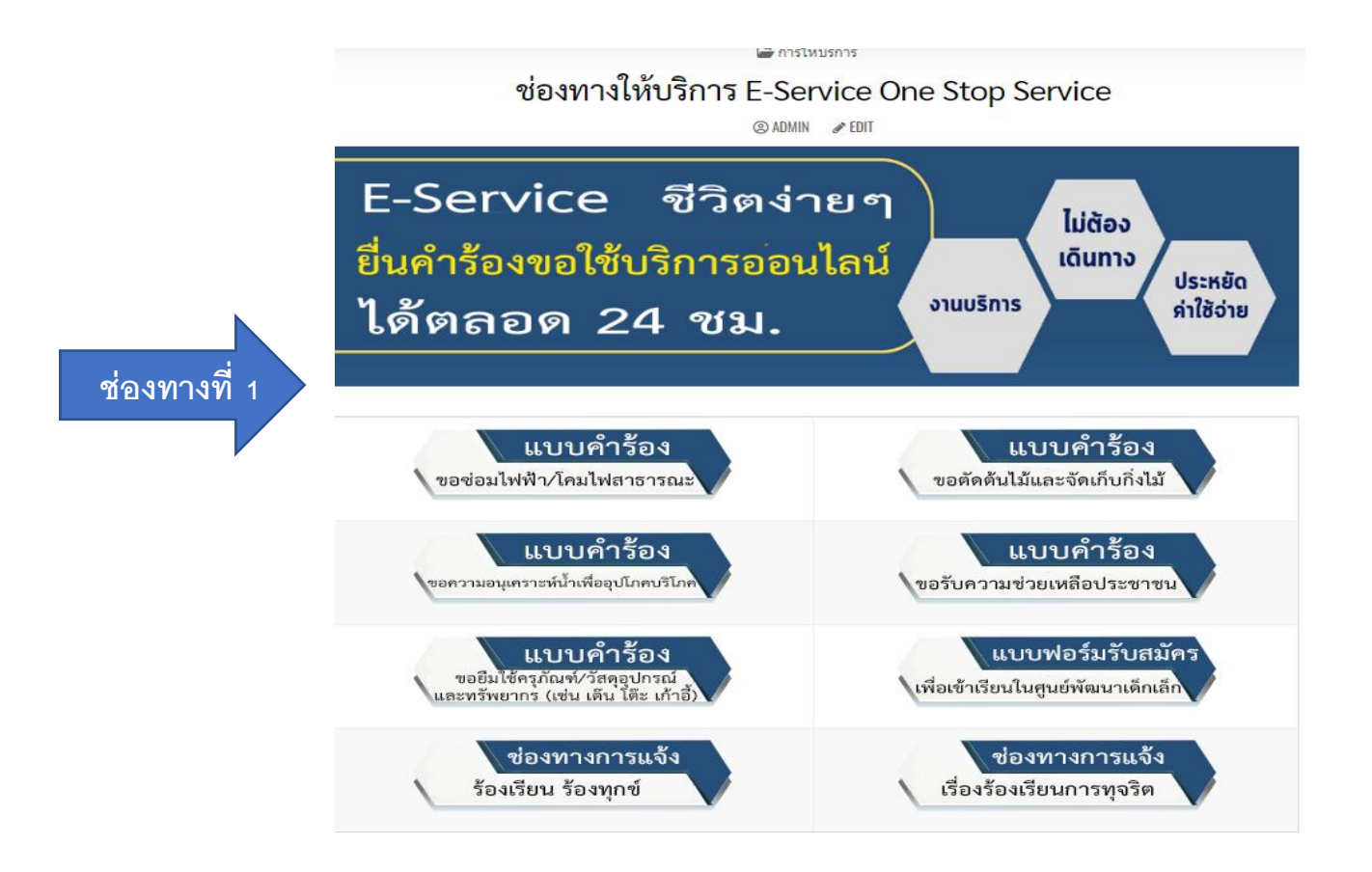

หรือแถบขวามือ หัวข้อช่องทางการให้บริการ E-Service One Stop Service ดังภาพที่แสดงต่อไปนี้

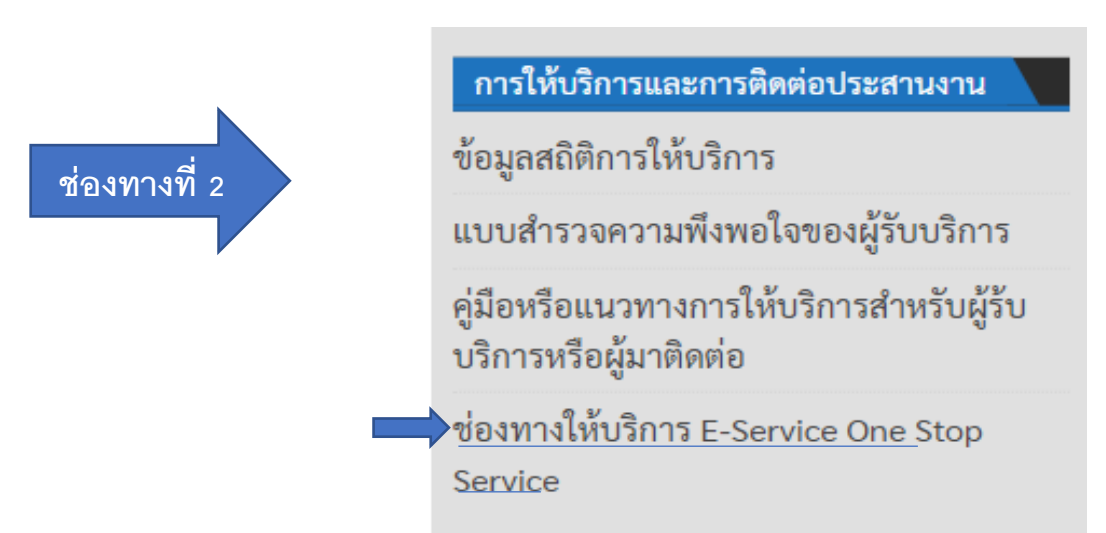

1. เลือกบริการที่ท่านต้องการ กรอกข้อมูล รายละเอียดการขอรับบริการของท่าน ลงในแบบฟอร์ม Google Form การขอรับบริการออนไลน์

2. กรุณากรอกข้อมูลให้ครบถ้วน หากมี \* สีแดงที่หัวข้อใด แสดงว่าเป็นข้อมูลจำเป็นที่จะต้องกรอกให้ครบถ้วน

3. เมื่อกรอกข้อมูลครบแล้วให้กด อื่นค่าขอใช้บริการออนไลน์

4. เจ้าหน้าที่ได้รับข้อความ และทำการตรวจสอบข้อมูลรายละเอียด ผ่านระบบ Google Drive พร้อมกับ ดำเนินการปริ้นแบบขอรับบริการ ออนไลน์

5. เมื่อผู้บริหารได้พิจารณาแล้ว เจ้าหน้าที่จะแจ้งผลการพิจารณาให้ท่านทราบ ผ่านช่องทางติดต่อ ตามที่ท่านระบุ โดยเร็ว พร้อมดำเนินการใน ส่วนที่เกี่ยวข้องต่อไป

## ตัวอย่าง คำร้อง ขอซ่อมไฟฟ้า โคมไฟสาธารณะ

| เลือกแบบฟอร์มคำร้องต่างๆ ที่ต้องการ                              |                                                      |
|------------------------------------------------------------------|------------------------------------------------------|
| แบบคำร้องขอซ่อมไฟฟ้า โคมไฟสาธารณะ                                |                                                      |
| ชื่อ นามสกุล •                                                   | กรอกรายละเอียดพร้อมทั้งแนบสำเนาบัตรประจำตัวประชาชน   |
| ที่อยู่ •                                                        | จำนวนและรายละเอียดจุดที่ชำรุด<br>🖾 หลอดเดี่ยว        |
| เบอร์โทรศัพท์ *                                                  | 🖾 หลอดคู่<br>🗆 อื่นๆ                                 |
| • 081 234 5678                                                   | อื่นๆระบุ                                            |
| วันที่ขอใช้บริการ *                                              | -                                                    |
| รายละเอียดบริเวณที่ข้ารุดเสียหาย •                               |                                                      |
|                                                                  | แนบสำเนาบัตรประชาชน (ไฟล์ jpg ขนาดไฟล์ไม่เกิน 10 MB) |
|                                                                  | Click or drag a file to this area to upload.         |
| จำนวนและรายละเอียดจุดที่จำรุด<br>ทสอดเดี๋ยว<br>ทสอดคู่<br>วี่งาด | ยืนคำขอใช้บริการออนไลน์                              |
| ข้อมูลที่มี <b>* สีแดง</b> คือจำเป็นต้องกรอกรายละเอียด           | เมื่อกรอกข้อมูลครบแล้วให้กด ยื่นคำขอใช้บริการออนไลน์ |